# Cómo crear una cuenta de padre observador en Canvas

Escuelas del Condado de Hall

Las siguientes opciones son para los padres de estudiantes de las Escuelas del Condado de Hall que deseen observar el curso (s) Canvas de su hijo o hijos.

### <u> Opción 1 - Computadora:</u>

Si la aplicación móvil descrita en la <u>Opción 2</u> a continuación no es una buena opción para usted, entonces la Opción 1 proporciona una forma de observar a su hijo o hijos en Canvas en una computadora.

#### Paso 1 del estudiante:

Para la opción 1, Necesitará que su estudiante inicie sesión primero en una computadora en su cuenta de Canvas y genere un código de emparejamiento.

- Consulte las instrucciones para generar un código de emparejamiento en bottom of this document.
- El ESTUDIANTE deberá seguir las instrucciones de este enlace para crear un <u>pairing code</u> para el padre antes de que se pueda configurar la cuenta.
- Una vez que el estudiante haya generado el código de emparejamiento, continúe con los pasos para padres a continuación.

#### Pasos para padres:

#### Paso 1:

Navegar en <u>go.hallco.org</u>

Si ya tiene una cuenta de Canvas para Padres, vaya al Paso 6 para iniciar sesión. Si necesita crear una cuenta para Padres en Canvas, continúe con el Paso 2 a continuación.

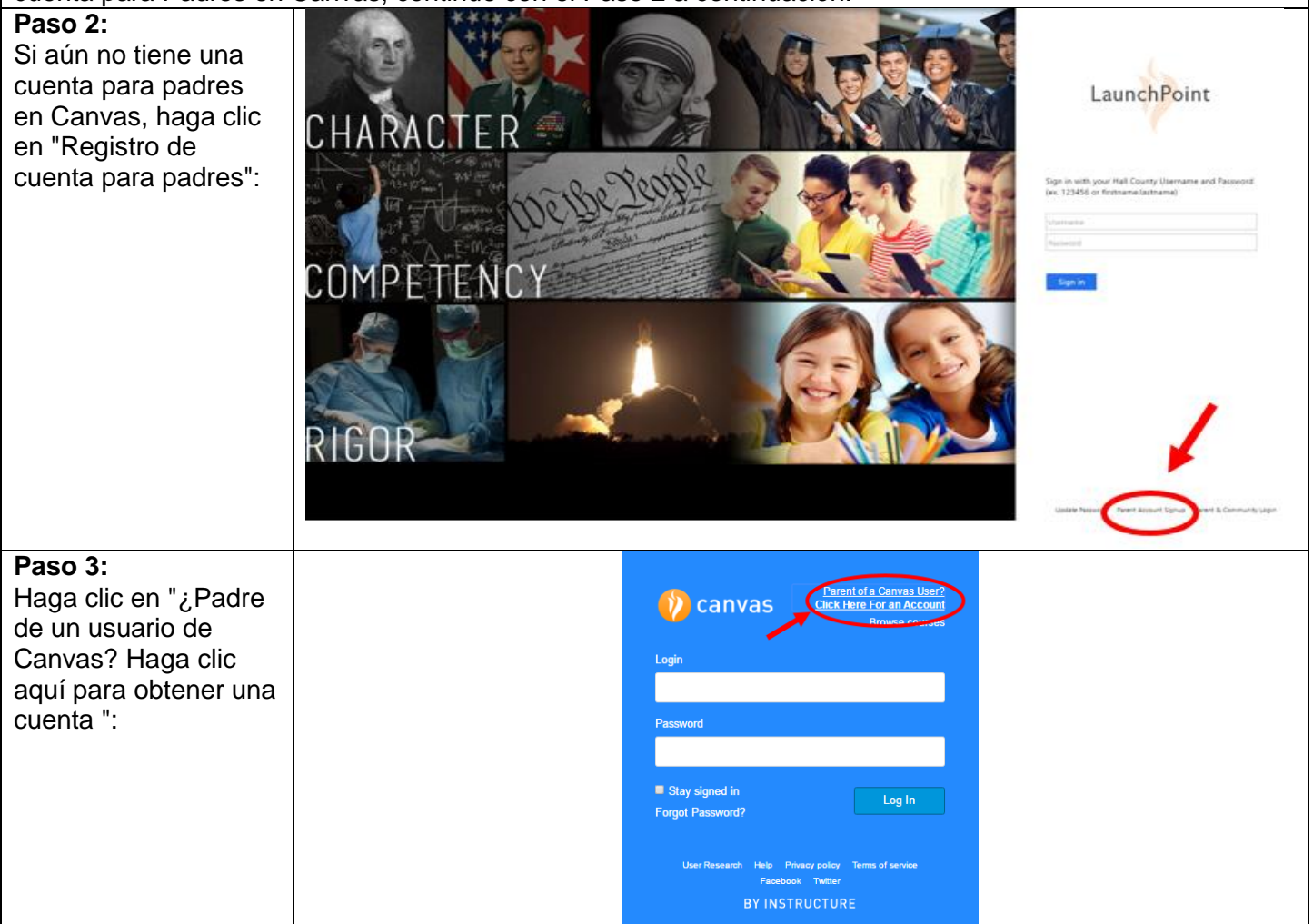

|                                                                                                    | T                                                         |                                               |                                                                                                    |                                                                             |
|----------------------------------------------------------------------------------------------------|-----------------------------------------------------------|-----------------------------------------------|----------------------------------------------------------------------------------------------------|-----------------------------------------------------------------------------|
| Paso 4:                                                                                                    |                                                           | Parent Signup                                 |                                                                                                    | ×                                                                           |
| Introduzca su hombre                                                                                                    |                                                           |                                               |                                                                                                    |                                                                             |
| de corres electrónico                                                                                                    |                                                           |                                               |                                                                                                    |                                                                             |
|                                                                                                    |                                                           | Your Name                                     |                                                                                                    |                                                                             |
|                                                                                                    |                                                           |                                               |                                                                                                    |                                                                             |
|                                                                                                    |                                                           |                                               |                                                                                                    |                                                                             |
|                                                                                                    |                                                           | Vour Email                                    |                                                                                                    |                                                                             |
| emparejamiento dei                                                                                                    |                                                           | Tour Email                                    |                                                                                                    |                                                                             |
|                                                                                                    |                                                           |                                               |                                                                                                    |                                                                             |
| amparaiamianta2                                                                                                    |                                                           |                                               |                                                                                                    |                                                                             |
|                                                                                                    |                                                           | Password                                      |                                                                                                    |                                                                             |
| ESTUDIANTE debera                                                                                                    |                                                           |                                               |                                                                                                    |                                                                             |
|                                                                                                    |                                                           |                                               |                                                                                                    |                                                                             |
|                                                                                                    |                                                           | Re-enter Password                             |                                                                                                    |                                                                             |
| eniace para crear un                                                                                                    |                                                           |                                               |                                                                                                    |                                                                             |
|                                                                                                    |                                                           |                                               |                                                                                                    |                                                                             |
| emparejamiento para                                                                                                    |                                                           | Student Pairing Code                          | What is a pairing co                                                                                                    | de?                                                                         |
| el padre antes de que                                                                                                    |                                                           |                                               |                                                                                                    |                                                                             |
| se pueda conligurar la                                                                                                    |                                                           |                                               |                                                                                                    |                                                                             |
| cuenta. O las                                                                                                    |                                                           |                                               | - the suit second stars                                                                                                    |                                                                             |
| instrucciones se                                                                                                    |                                                           | You agree to the terms of use and acknowledge | e the privacy policy.                                                                                                    |                                                                             |
|                                                                                                    |                                                           |                                               |                                                                                                    |                                                                             |
| este documento)                                                                                                    |                                                           |                                               |                                                                                                    | _                                                                           |
|                                                                                                    |                                                           |                                               | Concol Stort Participatio                                                                                                    |                                                                             |
|                                                                                                    |                                                           |                                               | Cancel Start Participati                                                                                                    | <sup>1</sup> g                                                              |
|                                                                                                    |                                                           | Deep 5:                                       | Cancer Start Participati                                                                                                    | lg                                                                          |
| Pa                                                                                                    | ra agregar otro                                           | Paso 5:<br>o niño a su cuenta de padres, siga | a los pasos here.                                                                                                    |                                                                             |
| Paso 6:                                                                                                    | ira agregar otro                                          | Paso 5:<br>o niño a su cuenta de padres, siga | a los pasos <u>here</u> .                                                                                                    |                                                                             |
| Pa<br>Paso 6:<br>Si va tiene una cuenta                                                                                                    | ira agregar otro                                          | Paso 5:<br>o niño a su cuenta de padres, siga | a los pasos <u>here</u> .                                                                                                    |                                                                             |
| Pa<br>Paso 6:<br>Si ya tiene una cuenta<br>en Canvas para                                                                                                    | ira agregar otro                                          | Paso 5:<br>o niño a su cuenta de padres, siga | a los pasos <u>here</u> .                                                                                                    | 18                                                                          |
| Paso 6:<br>Si ya tiene una cuenta<br>en Canvas para<br>padres, haga clic en                                                                                            | ira agregar otro                                          | Paso 5:<br>o niño a su cuenta de padres, siga | a los pasos here.                                                                                                    | aunchPoint                                                                  |
| Pa<br>Paso 6:<br>Si ya tiene una cuenta<br>en Canvas para<br>padres, haga clic en<br>el enlace "Inicio de                                                              | THAT A CT                                                 | Paso 5:<br>o niño a su cuenta de padres, siga | a los pasos here.                                                                                                    | aunchPoint                                                                  |
| Pa<br>Paso 6:<br>Si ya tiene una cuenta<br>en Canvas para<br>padres, haga clic en<br>el enlace "Inicio de<br>sesión de Canvas                                          | ra agregar otro                                           | Paso 5:<br>o niño a su cuenta de padres, siga | a los pasos <u>here</u> .                                                                                                    | aunchPoint                                                                  |
| Paso 6:<br>Si ya tiene una cuenta<br>en Canvas para<br>padres, haga clic en<br>el enlace "Inicio de<br>sesión de Canvas<br>Parent & Community"                         | ra agregar otro<br>CHARACT                                | Paso 5:<br>o niño a su cuenta de padres, siga | a los pasos here.                                                                                                    | aunchPoint                                                                  |
| Paso 6:<br>Si ya tiene una cuenta<br>en Canvas para<br>padres, haga clic en<br>el enlace "Inicio de<br>sesión de Canvas<br>Parent & Community"<br>para iniciar sesión: | ara agregar otro                                          | Paso 5:<br>o niño a su cuenta de padres, siga | a los pasos here.                                                                                                    | aunchPoint<br>ar Hal County Ulierrume and Feaseerst<br>forstware lastrame)  |
| Paso 6:<br>Si ya tiene una cuenta<br>en Canvas para<br>padres, haga clic en<br>el enlace "Inicio de<br>sesión de Canvas<br>Parent & Community"<br>para iniciar sesión: | tra agregar otro<br>CHARACT                               | Paso 5:<br>o niño a su cuenta de padres, siga | a los pasos here.                                                                                                    | aunchPoint<br>or Hal County Ulerrane and Passeord<br>festname lastrame)     |
| Paso 6:<br>Si ya tiene una cuenta<br>en Canvas para<br>padres, haga clic en<br>el enlace "Inicio de<br>sesión de Canvas<br>Parent & Community"<br>para iniciar sesión: | tra agregar otro                                          | Paso 5:<br>o niño a su cuenta de padres, siga | a los pasos here.                                                                                                    | aunchPoint<br>or Hall County Ulerranse and Personnel<br>frotenese lastname) |
| Paso 6:<br>Si ya tiene una cuenta<br>en Canvas para<br>padres, haga clic en<br>el enlace "Inicio de<br>sesión de Canvas<br>Parent & Community"<br>para iniciar sesión: | TRA AGREGAT OTIC                                          | Paso 5:<br>o niño a su cuenta de padres, siga | a los pasos here.                                                                                                    | aunchPoint<br>or Hall County Ulername and Passeont<br>frothame lastrame(    |
| Paso 6:<br>Si ya tiene una cuenta<br>en Canvas para<br>padres, haga clic en<br>el enlace "Inicio de<br>sesión de Canvas<br>Parent & Community"<br>para iniciar sesión: | TRA AGREGAT OTIC                                          | Paso 5:<br>o niño a su cuenta de padres, siga | a los pasos here.                                                                                                    | aunchPoint<br>or Hal County Ulername and Passeont<br>forstame lastrame      |
| Paso 6:<br>Si ya tiene una cuenta<br>en Canvas para<br>padres, haga clic en<br>el enlace "Inicio de<br>sesión de Canvas<br>Parent & Community"<br>para iniciar sesión: | TRA AGREGAT OTIC                                          | Paso 5:<br>o niño a su cuenta de padres, siga | a los pasos here.                                                                                                    | aunchPoint<br>or Hal Coorty Ulername and Passeort<br>froteame lastrame)     |
| Paso 6:<br>Si ya tiene una cuenta<br>en Canvas para<br>padres, haga clic en<br>el enlace "Inicio de<br>sesión de Canvas<br>Parent & Community"<br>para iniciar sesión: | ara agregar otro<br>CHARACT                               | Paso 5:<br>o niño a su cuenta de padres, siga | a los pasos here.                                                                                                    | aunchPoint or Hall County Ulerrune and Passeord festmane lastrume)          |
| Paso 6:<br>Si ya tiene una cuenta<br>en Canvas para<br>padres, haga clic en<br>el enlace "Inicio de<br>sesión de Canvas<br>Parent & Community"<br>para iniciar sesión: | TRA AGREGAT OTIC                                          | Paso 5:<br>o niño a su cuenta de padres, siga | a los pasos here.                                                                                                    | aunchPoint<br>or Hall Coulty Ulemane and Passend<br>festione lastrame)      |
| Paso 6:<br>Si ya tiene una cuenta<br>en Canvas para<br>padres, haga clic en<br>el enlace "Inicio de<br>sesión de Canvas<br>Parent & Community"<br>para iniciar sesión: | ara agregar otro<br>CHARACT                               |                                               | a los pasos here.                                                                                                    | aunchPoint or Hal Coanty Ulemane and Passeort forthane latitrane)           |
| Paso 6:<br>Si ya tiene una cuenta<br>en Canvas para<br>padres, haga clic en<br>el enlace "Inicio de<br>sesión de Canvas<br>Parent & Community"<br>para iniciar sesión: | TRA Agregar otro<br>CHARACT                               | Paso 5:<br>o niño a su cuenta de padres, siga | a los pasos here.                                                                                                    | aunchPoint or Hall Courty Ulernane and Passeord features lastrame)          |
| Paso 6:<br>Si ya tiene una cuenta<br>en Canvas para<br>padres, haga clic en<br>el enlace "Inicio de<br>sesión de Canvas<br>Parent & Community"<br>para iniciar sesión: | THARACT<br>CHARACT<br>COMPETE<br>COMPETE                  | Paso 5:<br>o niño a su cuenta de padres, siga | a los pasos here.                                                                                                    | aunchPoint<br>or Hal Coorty Ulernane and Passeord<br>febtures lastrami      |
| Paso 6:<br>Si ya tiene una cuenta<br>en Canvas para<br>padres, haga clic en<br>el enlace "Inicio de<br>sesión de Canvas<br>Parent & Community"<br>para iniciar sesión: | TA AGREGAT OT C<br>CHARACT<br>COMPETE<br>COMPETE<br>RIGOR |                                               | a los pasos here.                                                                                                    | aunchPoint<br>ar Hal Cosiny Ulemane and Facesond<br>fectuarie lastrame)     |
| Paso 6:<br>Si ya tiene una cuenta<br>en Canvas para<br>padres, haga clic en<br>el enlace "Inicio de<br>sesión de Canvas<br>Parent & Community"<br>para iniciar sesión: | TA AGREGAT OT C<br>CHARACT<br>COMPETE<br>COMPETE<br>RIGOR |                                               | A los pasos here.                                                                                                    | aunchPoint or Hal County Ulemane and Passaont forthanea lastrame)           |
| Paso 6:<br>Si ya tiene una cuenta<br>en Canvas para<br>padres, haga clic en<br>el enlace "Inicio de<br>sesión de Canvas<br>Parent & Community"<br>para iniciar sesión: | THARACT<br>CHARACT<br>COMPETE                             | Paso 5:<br>oniño a su cuenta de padres, siga  | a los pasos here.<br>Sentrantidud<br>A los pasos here.<br>Sentrantidud<br>Sentrantidud | aunchPoint or Hal Coorty Ulerrans and Passeont features lastrame)           |

Para obtener información más detallada sobre el papel de padre observador, vea el video en el siguiente enlace: <u>https://community.canvaslms.com/videos/1302</u>

### Opción 2 - Aplicación móvil:

#### Aplicación Canvas para Padres:

La aplicación Canvas para Padres es la versión móvil de Canvas que ayuda a los padres a mantenerse al día con los cursos de sus estudiantes.

¿Qué es la aplicación de Canvas para Padres?

Guía de iOS para padres de Canvas

Guía de Android para padres de Canvas

Tenga en cuenta que cuando la aplicación les pide a los padres que busquen la institución de su hijo (escuela, distrito, etc.), asegúrese de buscar "Escuelas del condado de Hall" en lugar del nombre de la escuela de su hijo:

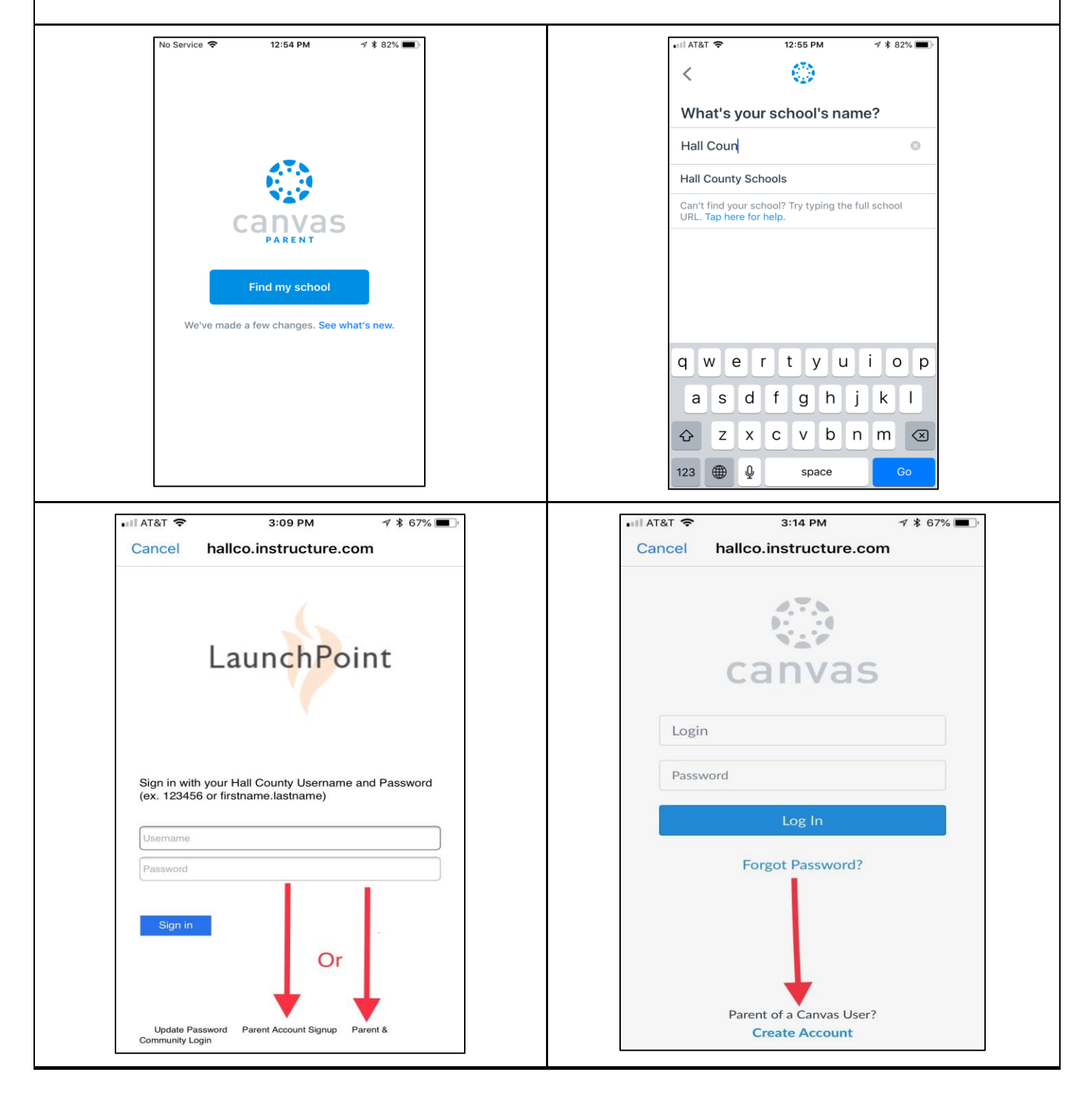

### ESTUDIANTE - ¿Cómo puedo generar un código de emparejamiento para un observador como estudiante?

- Como estudiante, puede generar un código de emparejamiento para vincular un observador a su cuenta de Canvas. Debe crear un código de emparejamiento por separado para cada observador que desee vincularse a su cuenta.
- 2. Un observador puede ser su padre, tutor, mentor, consejero u otra persona que necesite ver sus cursos de Canvas. Los observadores vinculados pueden ver y participar en ciertos elementos de sus cursos en Canvas.
  - <u>3. Abra Configuración</u> En Navegación global, haga clic en el vínculo Cuenta (1), luego haga clic en el vínculo Configuración (2).

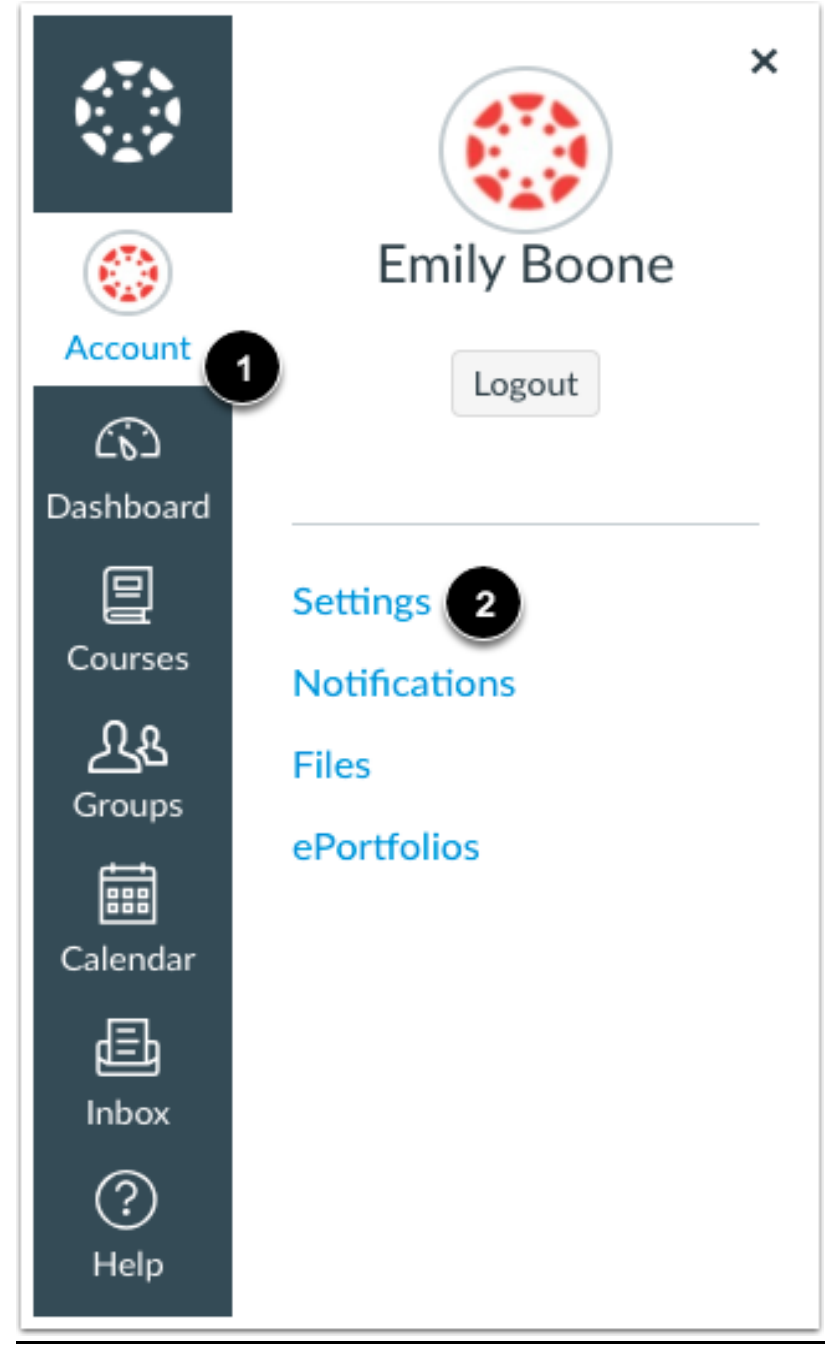

•

# • <u>3. Emparejar con el Observador</u>

• • Haga clic en el botón Emparejar con el observador.

| N Edit Settings         |
|-------------------------|
| eq Download Submissions |
| & Pair with Observer    |
|                         |
|                         |

# • <u>3. Copiar el código de emparejamiento</u>

• Copie el código de emparejamiento alfanumérico de seis dígitos. Deberá compartir el código con el observador que se vinculará a su cuenta. El código de emparejamiento caducará después de siete días o de su primer uso.

• Nota: Los códigos de emparejamiento son entre mayúsculas y minúsculas.

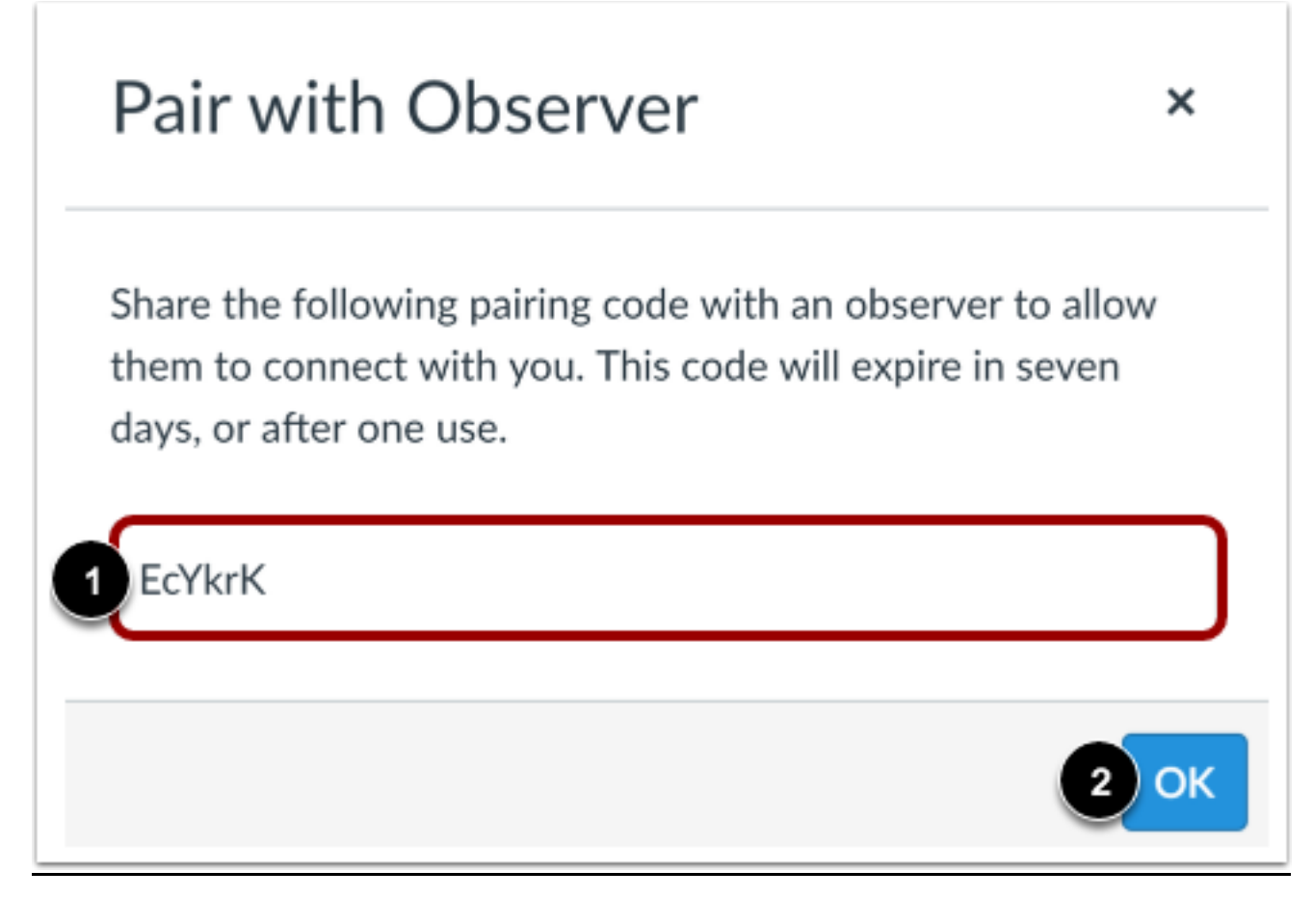